# **New iPhone Setup Guide**

# MOMENTIVE

## 1. Turn on your device

Press and hold the device's power button until you see the Apple logo. You'll then see "Hello" in many languages.

If you're blind or have low vision, you can turn on VoiceOver or Zoom from the Hello screen.

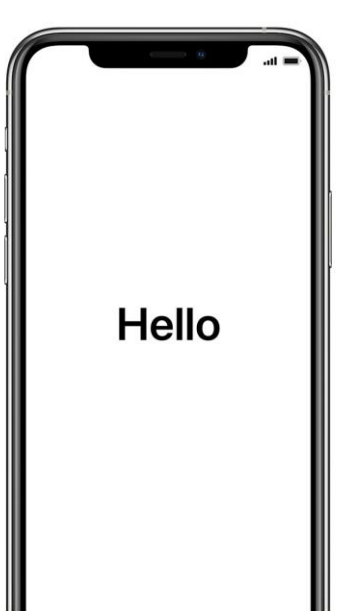

### 2. Select your language

Choose your language and your location (country or region).

English

Español

简体中文

繁體中文

日本語

Français

Deutsch Русский

### 3. Use Quick Start

If you have an older corporate iPhone that is running iOS 11, bring your old phone near your new one and you will be signed in automatically.

Otherwise, set up manually.

### 4. Activate your device

You need to connect to a Wi-Fi network, a cellular network, or iTunes to activate and continue setting up your device.

Tap the Wi-Fi network that you want to use or select a different option.

Choose a

Wi-Fi Network

**Choose Another Network** 

Set up your iPhone using cellular data if your

**Use Cellular Connection** 

Wi-Fi network is not available

?

WiFi

#### 5. Setup Remote Management

You should see a screen notifying you that "Momentive Performance Materials USA LLC" will automatically configure your iPhone.

Click Next.

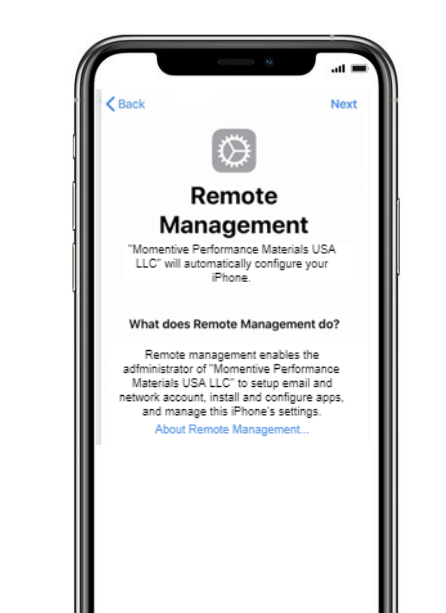

Back
Hell
Qui
Bring your curre
Bring your curre
Bring your curre
Bring your curre
Bring your curre
Bring your curre
Bring your curre
Bring your curre
Bring your curre
Bring your curre
Bring your curre
Bring your curre
Bring your curre
Bring your curre
Bring your curre
Bring your curre
Bring your curre
Bring your curre
Bring your curre
Bring your curre
Bring your curre
Bring your curre
Bring your curre
Bring your curre
Bring your curre
Bring your curre
Bring your curre
Bring your curre
Bring your curre
Bring your curre
Bring your curre
Bring your curre
Bring your curre
Bring your curre
Bring your curre
Bring your curre
Bring your curre
Bring your curre
Bring your curre
Bring your curre
Bring your curre
Bring your curre
Bring your curre
Bring your curre
Bring your curre
Bring your curre
Bring your curre
Bring your curre
Bring your curre
Bring your curre
Bring your curre
Bring your curre
Bring your curre
Bring your curre
Bring your curre
Bring your curre
Bring your curre
Bring your curre
Bring your curre
Bring your curre
Bring your curre
Bring your curre
Bring your curre
Bring your curre
Bring your curre
Bring your curre
Bring your curre
Bring your curre
Bring your curre
Bring your curre
Bring your curre
Bring your curre
Bring your curre
Bring your curre
Bring your curre
Bring your curre
Bring your curre
Bring your curre
Bring your curre
Bring your curre
Bring your curre
Bring your curre
Bring your curre
Bring your curre

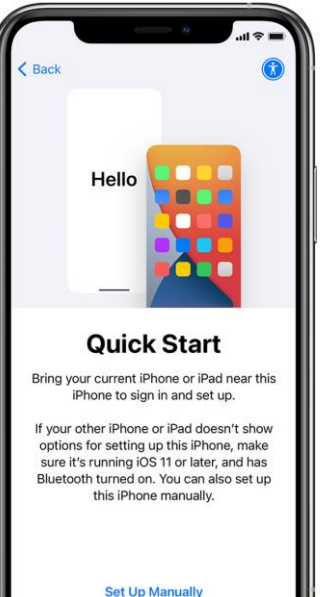

# **New iPhone Setup Guide** (continued)

# MOMENTIVE

### 6. Setup Touch ID

Tap Settings > Touch ID & Passcode, then enter your passcode. i. Tap Add a Fingerprint & hold device

ii. Touch the Touch ID sensor with your finger—but don't press. Hold it there until you feel a quick vibration, or until you're asked to lift your finger.

iii. Continue to making small adjustments each time. iv. The next screen asks you to adjust your grip. Click Continue.

#### **Passcode Requirements:**

Required passcode type: Alphanumeric Minimum passcode length: 6 Passcode expiration (days): 365

# of sign-in failures before wiping device: 10 Prevent reuse of previous

Place Your Finger

Lift and rest your finger on the Home

button repeatedly

| ( fack                                                                                   |
|------------------------------------------------------------------------------------------|
| Touch ID                                                                                 |
| Use your fingerprint in place of your<br>passcode or Apple ID password for<br>purchases. |
| Continue                                                                                 |
| Set Up Taveh ID Later                                                                    |
|                                                                                          |

passcodes: 5

| + ?     | 2:0        | 4 AM     | -      |
|---------|------------|----------|--------|
|         |            |          |        |
| Extras  | Voice Memo | FaceTime | News   |
|         |            |          |        |
| 2, 6, 3 |            |          |        |
|         |            |          |        |
|         |            |          |        |
|         |            |          |        |
|         |            |          |        |
| •       |            |          |        |
|         |            |          |        |
|         |            |          | 1      |
|         |            |          | 2.6660 |

7. Continue Setup until

Continue with setup steps

until you reach the Home

You need to wait while the

automatically downloads

Home screen

**Company Portal** 

and starts.

page.

| Microsoft Sign in someone@example.com Next Sign in from another device Can't access your account?   | Microsoft Sign in someone@example.com Next Sign in from another device Cen't access your account?   |
|----------------------------------------------------------------------------------------------------|----------------------------------------------------------------------------------------------------|
| Microsoft Sign in someone@example.com Next Sign in from another device Can't access your account?   | Microsoft Sign in someone@example.com Next Sign in from another device Can't access your account?   |
| Sign in<br>someone@example.com<br>Next<br>Sign in from another device<br>Can't access your account? | Sign in<br>someone@example.com<br>Next<br>Sign in from another device<br>Can't access your account? |
| someone@example.com<br>Next<br>Sign in from another device<br>Can't access your account?            | someone@example.com<br>Next<br>Sign in from another device<br>Can't access your account?            |
| Next<br>Sign in from another device<br>Can't access your account?                                   | Next<br>Sign in from another device<br>Can't access your account?                                   |
| Sign in from another device<br>Can't access your account?                                           | Sign in from another device<br>Can't access your account?                                           |
| Can't access your account?                                                                          | Can't access your account?                                                                          |
|                                                                                                    |                                                                                                    |
|                                                                                                    |                                                                                                    |
|                                                                                                    |                                                                                                    |

8. Sign into the Intune

After a few moments, the

will start and prompt you

Intune Company Portal app

Use your Momentive email

login credentials to sign in.

**Company Portal** 

to sign in.

## 9. Allow app assignments

To ensure you have access to all the apps Momentive offers, you will be prompted to Allow App Assignments from Momentive.

Select Continue until complete. Click Done.

You're all set!

You should now have access to your email,

devices, Wi-Fi, and apps for work.

Check device settings

Get your device managed

Done

## **10. Verify Company Portal** install

Locate the Company Portal icon on the home page.

You may tap on the icon to view Momentive apps and additional information.

Your setup is now complete!

| Extras      | /oice Memos F | aceTime | lewsstand |
|-------------|---------------|---------|-----------|
| Comp Portal |               |         |           |
|             |               |         | -1        |
|             |               |         |           |